# How to Deploy Project Progress Application in Enterprise Server?

For Windows 10 or 11 follow step 1.

**Step 1**. Download and install docker-desktop for Windows from <u>https://www.docker.com/products/docker-desktop</u>

During installation, make sure Enable Hyper-V feature is selected, and click OK to complete the installation process and restart your computer.

For Windows Server 2019 follow the instructions given in the link https://www.virtualizationhowto.com/2020/12/install-docker-in-windows-server-2019/

For Windows Server 2022 follow the instructions given in the link https://www.virtualizationhowto.com/2022/09/install-docker-on-windows-server-2022/

How to Install docker using power shell in Windows Server 2019 /2022? Run the following commands in PowerShell to install docker in Windows Server 2019 /2022

### Step 1.1:

Install-WindowsFeature -Name 'Containers'

### Step 1.2:

Enable-WindowsOptionalFeature –Online -FeatureName Microsoft-Hyper-V –All -NoRestart Install-WindowsFeature RSAT-Hyper-V-Tools -IncludeAllSubFeature Step 1.3:

Restart-Computer -force

## Step 1.4:

Install-Module -Name DockerMsftProvider -Repository PSGallery -Force Select "Yes", if you see any popup.

## Step 1.5:

Install-Package -Name docker -ProviderName DockerMsftProvider Select "Yes to All", if you see any popup. Step 1.6: Restart-Computer -force

NOTE : Step 2 needs to be executed only in Windows 10 and 11

**Step 2:** After successful installation, go to Docker properties and click "Switch to Windows containers".

**Step 3:** Setup the running environment for containerized applications.

NOTE: Make sure you have logged in to your Docker account before executing the following commands.

**3.1** Download Docker images from Docker Hub by running the following commands in Windows power shell.

Docker pull relgonetworks/roc2022:latest

Docker pull relgonetworks/relationsnetlive2022:latest Docker pull relgonetworks/ocl2022:latest

Docker pull relgonetworks/projectprogresslive2022:latest

| 🔁 Administrator: Windows PowerShell          |               |
|----------------------------------------------|---------------|
| PS C:\> docker pull relgonetworks/roc:latest |               |
| latest: Pulling from relgonetworks/roc       |               |
| 4612f6d0b889: Already exists                 |               |
| c67ded6868b6: Already exists                 |               |
| acfd20817b94: Already exists                 |               |
| 19b521ca6db2: Already exists                 |               |
| 4784b611501d: Already exists                 |               |
| 43dad267b59c: Already exists                 |               |
| 9c87cbd198cc: Already exists                 |               |
| dd7883b11a55: Already exists                 |               |
| 5f1c01609b3b: Already exists                 |               |
| 578095460f76: Already exists                 |               |
| 61401d5a3fd7: Already exists                 |               |
| 7fea73f74001: Extracting [======>] 27        | 9.7MB/279.7MB |
| dd41101d8279: Download complete              |               |
| db2b9dd69fe4: Download complete              |               |
| 15c2098af6f7: Download complete              |               |
| 5c7ef6aed335: Download complete              |               |
|                                              |               |
|                                              |               |
|                                              |               |
|                                              |               |
|                                              |               |

Once you have completed the downloading docker hub image then go to docker setup to check the images are showing or not.

| Docker Desktop Upgrade plan             |                                |        |              |                   | e ¢                 | Sign in 🖨 | - 🗆 ×    |
|-----------------------------------------|--------------------------------|--------|--------------|-------------------|---------------------|-----------|----------|
| Containers                              | Images on disk                 |        |              | 17 images         | Total size: 39.9 GB | UNUSED    | Clean up |
| Images     Volumes     Dev Environments | Images Gve Feedback Et         |        |              |                   |                     |           |          |
|                                         | reigonetworks/academics        | latest | a1c8f98bd0b8 | 8 months ago      | 8.97 GB             |           | ·        |
| Extensions [                            | relgonetworks/dcl              | 1.1    | 4be9cd554e8f | about 1 year ago  | 14.49 GB            |           |          |
| <ul> <li>Add Extensions</li> </ul>      | relgonetworks/ocl              | 3.4    | 4ae3f82ce579 | about 1 year ago  | 14.49 GB            |           |          |
|                                         | relgonetworks/ras              | latest | c1a194f9b042 | 5 months ago      | 8.92 GB             |           |          |
|                                         | reigonetworks/relationsnetdev  | latest | 53ae828f569f | about 1 month ago | 8.73 GB             |           | - I.     |
|                                         | relgonetworks/relationsnetlive | latest | 2f095aad20d3 | about 1 month ago | 8.73 GB             |           |          |
|                                         | reigonetworks/reigoappsdev     | latest | 2bc5c27385bc | 18 days ago       | 8.95 GB             |           |          |
|                                         | relgonetworks/relgoappslive    | latest | ea497a56ef3d | 18 days ago       | 8.95 GB             |           |          |
|                                         | relgonetworks/rnc              | 1.1    | e80b41a5a252 | 10 months ago     | 9.47 GB             |           |          |
|                                         | relgonetworks/roc              | latest | de25a74bc02f | S months ago      | 9.2 GB              |           |          |

**3.2** Create a "temp" folder in your system C-drive. Make sure the below database have to be in the temp folder.

Download OCLDB.mdf zip file from the following URL. Extract OCLDB.mdf from the downloaded zip file and copy it to the temp folder in the C drive

https://relgo.com/Resources/@Bizcenter\$a3dc029a-0e2e-4bfb-a305-c8c8b7719002-OCLDB\_1.2.zip

Download OCLDB\_log.ldf zip file from the following URL. Extract OCLDB\_log.ldf from downloaded zip file and copy it to the temp folder in the C drive

https://relgo.com/Resources/@Bizcenter\$41a0c4da-748d-43a9-a9d6-0ce0c9fc0b04-OCLDB\_log\_1.2.zip

Open Windows PowerShell and run the following commands one by one.

3.3 docker network create --driver=nat --subnet=172.28.0.0/24 --gateway=172.28.0.1 relgonet

**3.4** docker run -d --name "OCL" --net=relgonet --ip=172.28.0.21 -p 1433:1433 -v C:/temp/:C:/temp/ -e MSSQL\_SA\_PASSWORD=Relgo123\*\* -e ACCEPT\_EULA=Y -e attach\_dbs="[{'dbName':'OCL','dbFiles':['C:\\temp\\ocldb.mdf','C:\\temp\\ocldb\_log.ldf']}]" relgonetworks/ocl2022:latest

**3.5** docker run -d --name "RelationsNetLive" -m 2GB --cpus="1" --net=relgonet --ip=172.28.0.16 -p 9016:80 relgonetworks/relationsnetlive2022:latest

**3.6** docker run -d --name "ROC" --net=relgonet --ip=172.28.0.2 -p 9254:80 relgonetworks/roc:latest

**3.7** docker run -d --name "ProjectProgressLive" --net=relgonet --ip=172.28.0.26 -p 9026:80 relgonetworks/projectprogresslive2022:latest

After successful execution of above commands now you can access Relgo Solution Portal website from your browser by typing <u>http://172.28.0.13</u>

# \*\*Note : Now, you can create a token by validating your email address and select token to login to Your Solution Portal website and complete basic installations.

| C Ringe Rationation Cloud | Identity Cast ge  | nerated sucessfully                                          | CK | - 0 7 0 a o |
|---------------------------|-------------------|--------------------------------------------------------------|----|-------------|
|                           |                   | (Select existing identity name or order new name)            |    |             |
|                           |                   | Email -                                                      |    |             |
|                           | Dochoj je Boleo ( |                                                              |    |             |
|                           | with Al epabli    | Verily                                                       |    |             |
|                           | to build auto     | Verification Code is sent to your email, enter tools limiter |    |             |
|                           | and run operat    | Plane wat., while perioding your identity Cest.              |    |             |
|                           | [ march           | Generale Identity Cast                                       |    |             |
|                           |                   |                                                              |    |             |
|                           |                   |                                                              |    |             |
|                           |                   |                                                              |    |             |
|                           |                   |                                                              |    |             |
|                           |                   |                                                              |    |             |
|                           |                   |                                                              |    |             |

# NOTE: FOLLOW STEP 4 INSTRUCTIONS, IF YOU DO NOT HAVE PUBLIC ACCESS TO RelationsNet URL

# STEP 4: NOTE: TO DEPLOY THE APPLICATION PACKAGE FROM RELGO CLOUD, WE NEED TO ENABLE "RELATIONS NET URL" PUBLIC ACCESSIBLE.

How to make your IP publicly accessible?

Here I will use the port forwarding technique to make your IP publicly accessible.

**Step 4.1:** Login to http://portmap.io or register yourself if you do not have an account. **Step 4.2:** After logging in, go to Configurations and create a new configuration as below.

Name: As per your choice, like "RDP."

Type: OpenVPN (We are going to OpenVPN configuration settings to enable public access to the RelationsNet URL.

Port: TCP

Click on the Generate button, which will generate an OpenVPN configuration file and download the same to your system.

Step 4.3: Now go to MAPPING RULE and click on "Create New Rule".

There is no need to change the default data. Just give the port on your PC as "9255" or the port number you have given during the RelationsNet docker container creation.

| portmap.io        | REGIONS CONF       | IGURATIONS MAPS | PING RULES SU | PPORT | APJ BETA | KISHOREKUMAR | Ø |
|-------------------|--------------------|-----------------|---------------|-------|----------|--------------|---|
| Edit OpenVPN rule | tcp://KishoreKuma  | -57490.portn    | nap.io:5749   | 0 =>  | 9255     |              |   |
|                   |                    |                 |               |       |          |              |   |
|                   |                    |                 |               |       |          |              |   |
|                   | Configuration      | RDP ~           | OpenVPN/tcp   |       | 0        |              |   |
|                   | Protocol           | tcp             |               | *     | 0        |              |   |
|                   | Hostname           | KishoreKumar-5  | portmap.io    | *     |          |              |   |
|                   | Port on Portmap.io | 57490           |               |       | 0        |              |   |
|                   | Port on your PC    | 9255            |               |       | 0        |              |   |
|                   | Allowed IPs        |                 |               |       | 0        |              |   |
|                   |                    | Update          | Cancel        |       |          |              |   |

**Step 4.5:** Now you just run OpenVPN software and select the OpenVPN configuration file. If you have not already done so, you must install Open VPN software.

#### https://openvpn.net/community-downloads/

Now you should be able to access your relations net URL from anywhere through the system browser.

REFERENCE: https://www.youtube.com/watch?v=YE2L0uT153w

# \* Project Progress License Enforcement

- After completing the deployment setup you have login to PROJECT PROGRESS with respective port id.
- > Initially you have create a new token with your respected login credentials

|                                                                                                    | 🚱 Login       |                                                                                  |                                                                         |                       |  |  |  |  |
|----------------------------------------------------------------------------------------------------|---------------|----------------------------------------------------------------------------------|-------------------------------------------------------------------------|-----------------------|--|--|--|--|
| Project Progress                                                                                                    | Home About Us | Features Be                                                                      | Login to ProjectProgress                                                | ~                     |  |  |  |  |
| Manage, Collaborate and Track your Projects in a Simple<br>Way!<br>> Web Based Management<br>> Customizable Dashboards<br>> Collaborate With teams and Clients in realtime<br>> With easy usage save Money and Time |               | Phase_1  Kick-off & Scoping Completed  Designing Completed  Developing Completed | Create Token Solutioning & Planning Completed Occumentation In progress | Login .3<br>Subscribe |  |  |  |  |
| Who Will Benefit                                                                                                    |               |                                                                                  |                                                                         |                       |  |  |  |  |
|                                                                                                    |               |                                                                                  |                                                                         |                       |  |  |  |  |

You need to have the valid license key use this web site for that you have purchase the Project Progress Enterprise Application from

https://relgo.com/CloudStore.aspx?type=MultiplePurchase&vendor=itadministrator@rel go.com&id=relgostore@31a6129b-4b28-449e-b51d-025e0893f47c.4e4911e2-d6c8-4cc5-8fce-007356b3ba53.relgo.com

| RELGO<br>Process Simplified     |   |                                                            |              | <b>ب</b>                                                                                                    |
|---------------------------------|---|------------------------------------------------------------|--------------|----------------------------------------------------------------------------------------------------|
| Categories                      | X | Project Progress                                           | s Enterprise |                                                                                                    |
| Consultancy Services            | > |                                                            |              |                                                                                                    |
| Devices                         | > | RELGO                                                      | RELGO        | Description Project management is a tool to plan organize, and manage resource tools and develop resource.                                                                                           |
| Digital Currency                | > | Project Progress                                           |              | estimates. Relgo Project Progress, a new generation Project Management tool can manage estimation and                                                                                                |
| Enterprise Application Licenses | > | elevate project success with<br>seamless design, efficient | 6.0          | planning, scheduling, Task and Sub Task creation and Resource Mapping, cost control and budget<br>management, Collaboration, With real time Collaboration and communication, decision-making is made |
| Tools Enterprise Licenses       | > | management, and real-time<br>progress tracking.            |              | easy for smooth progress of the project/s. You can monitor multiple projects and integrate with your                                                                                                 |
| Tools SaaS Licenses             | > | Application Template                                       | ~1)          | inventory for quick results                                                                                                    |
|                                 |   |                                                            |              | Available Packs                                                                                                    |
|                                 |   |                                                            |              | Project Progress 12800 Anas (80000 INR)                                                                                                    |
|                                 |   |                                                            |              | ा Add to Cart                                                                                                    |

- Once you complete the Purchase you can able generate license key.
   Once you have valid license key you have to activate the key clicking on SUBSCRIBE button then you can able see an textbox to enter key and click on ACTIVATE button.

| la la la la la la la la la la la la la l                                                                                                    |                                                                                  |                                                                                                    |                                            |  |  |  |  |  |  |
|----------------------------------------------------------------------------------------------------|----------------------------------------------------------------------------------|----------------------------------------------------------------------------------------------------|--------------------------------------------|--|--|--|--|--|--|
| Project Progress Home                                                                                                    | About Us Features Be                                                             | Test                                                                                                    | ~                                          |  |  |  |  |  |  |
| Manage, Collaborate and Track your Projects in a Simple<br>Way!<br>> Web Based Management<br>> Customizable Dashboards<br>> Collaborate With teams and Clients in realtime<br>> With easy usage save Money and Time | Phase_1  Kick-off & Scoping Completed  Designing Completed  Developing Completed | Create Token Si Enter Licenceid Activate O Documentation In progress O Documentation Documentation D | Login<br>Jbscribe<br>sting Phase<br>tocked |  |  |  |  |  |  |
| Who Will Benefit                                                                                                    |                                                                                  |                                                                                                    |                                            |  |  |  |  |  |  |
|                                                                                                    |                                                                                  |                                                                                                    |                                            |  |  |  |  |  |  |

- > Once the key activated you can login in to your account with your credentials.
- > Then page after you login be as below:

| Project Progress                                                                 |                                                             |                                               |            |              |             |              |          |             | Logout |          |
|----------------------------------------------------------------------------------|-------------------------------------------------------------|-----------------------------------------------|------------|--------------|-------------|--------------|----------|-------------|--------|----------|
| & Dashboard □□Manage Projects 😫 Org Chart 🗸 🖋 Administration $\sim$ 🌣 My Profile |                                                             |                                               |            |              |             |              |          |             |        |          |
| Dashboard     Project Details                                                    |                                                             |                                               |            |              |             |              |          |             |        |          |
| 📶 Resource Graph                                                                 | 10 v records per page Search by Project Name or Customer 60 |                                               |            |              |             |              |          |             |        | GO       |
| E Customer Wise Projects                                                         | Project Name                                                | Start Date                                    | End Date   | Completed %  | Progress    | Last Undate  | <u>^</u> | Status      | Delay  | <u>_</u> |
| Search By                                                                        | - reject nume                                               |                                               |            | compreted /o | 110Bress    | Lust op oute |          |             | being  |          |
| C Zones                                                                          | AIG                                                         | 10/24/2023                                    | 01/01/0001 | 0            | 0.00   View |              |          | YetToStart  | (      | 0        |
| 🛗 Start Year                                                                     | AIG-3                                                       | 10/28/2023                                    | 01/01/0001 | 0            | 0.00   View |              |          | YetToStart  |        | D        |
| 🛗 End Year                                                                       | AIG-4                                                       | 10/30/2023                                    | 01/01/0001 | 0            | 0.00   View |              |          | YetToStart  | 0      |          |
| © Project Type                                                                   | ♥ ggg                                                       | 11/21/2023                                    | 01/01/0001 | 0            | 0.00   View |              |          | YetToStart  | 0      | 0        |
| Status                                                                           | Project Progress                                            | 09/26/2023                                    | 10/12/2023 | 0            | 0.00   View |              |          | YetToStart  | (      | D        |
| ✓ Location                                                                       | Project Project Project                                     | 09/27/2023                                    | 10/07/2023 | 0            | 0.00   View |              |          | YetToStart  | 0      | D        |
| <b>T</b> Filter                                                                  | Showing 1 to 6 of 6 entries                                 |                                               |            |              |             |              |          | ← Previous  | 1 N    | lext→    |
| Current Projects :                                                               | Tasks                                                       |                                               |            |              |             |              |          |             |        |          |
|                                                                                  | Task Name                                                   | sk Name Project Start Date End Date Planned % |            |              |             |              |          | Completed % |        |          |
|                                                                                  | No Tasks Available                                          |                                               |            |              |             |              |          |             |        |          |
|                                                                                  | Notifications                                               |                                               |            |              |             |              |          |             | Previ  | ous Next |